## User Manual

## <u>"Register AIS eBusiness Portal – Standard Form via website"</u>

| AIS56<br>Business<br>eBusiness<br>Portal                         |
|------------------------------------------------------------------|
| LOGIN FOR AUTHORIZED ACCOUNT                                     |
| A Username                                                       |
| <u> </u>                                                         |
| I'm not a robot                                                  |
| ок                                                               |
| Do you have an account? Register for the service Forgot Password |
| Register Online payment                                          |
|                                                                  |
| Click <b>Pegiatar for the april</b>                              |

2. Choose type "to use standard functions" to register.

|       | Click to use standard functions                                     |
|-------|---------------------------------------------------------------------|
| Choos | × close<br>se type of service that you want to register             |
|       | , to use standard functions                                         |
| Fre   | to view usage detail of mobile phone<br>number (Call Detail Record) |
|       | to use EDS Portal                                                   |
| 1     | to use Cloud PBX Portal                                             |
| ·     | ••••                                                                |

3. The screen will display the documents that the customer must prepare for the service application. (Documents that must be uploaded through the website)

| F | Prepare for apply eBusiness Portal standard form application.                                                                                                    | × |
|---|----------------------------------------------------------------------------------------------------|---|
|   | Only 1 person with signature authority in the company. Please prepare the following documents. ID card                                                                                                    |   |
|   | More than 1 person with signature authority in the company or authorize someone other than a director to do the transaction instead.         Please prepare the following documents.         ID card         Opy of ID card or any other systemetr-issued identification card with a picture and identification number of the authorized directors (With signature of authorized person).         Power of attorney (Example)         "Document file for upload must be a file less than 5 MB with extension .jpg.,jpeg.,png.,pdf only. |   |
|   | Click <u>OK</u>                                                                                                    |   |

4. Fill out company and user's information for the service application via the website page.

| Subscriber information                                     |                                                                                                    |             |
|------------------------------------------------------------|----------------------------------------------------------------------------------------------------|-------------|
| ID of Taxpayer/Registration no. *                          | Tax Identification Number Juristic Person Registration                                              |             |
|                                                            |                                                                                                    |             |
| Issued by *                                                | [2/13]                                                                                              |             |
|                                                            |                                                                                                    |             |
| Date of issued -                                           | 06/11/2020                                                                                          |             |
| In the name of *                                           | Juristic Ordinary Partnership                                                                       |             |
| Customer Name *                                            |                                                                                                    |             |
| By (Authorized person to su<br>Authorized Signatory Direct | ibscribe – amend – terminate mobile phone service / Authorized Director / Managing Partner /<br>pr) |             |
| Title name *                                               | Mr. V                                                                                               |             |
| Name-Surname (Thai) *                                      | Read the te                                                                                         | ərm         |
| Name-Sumame (Eng) *                                        | and condition                                                                                       | ons         |
|                                                            | Name-Sumane (Erg)                                                                                   | -<br>-<br>- |
| ID card no/Passport number. *                              | ID card Service. I                                                                                  | ner         |
|                                                            | click <u>'cheo</u>                                                                                  | ;kec        |
| Telephone Number                                           | on the check                                                                                        | ckb         |
| Mobile Phone Number *                                      |                                                                                                    |             |
| Email *                                                    |                                                                                                    |             |
| Subscriber Of *                                            |                                                                                                    |             |
|                                                            | accept all terms and conditions of the AIS eBusiness Portal service.                                |             |

5. Fill out the information, specify username and email. Then press the button 'Check for username'

- If you want to add a user to the service subscription, press the button 'Add a new user'.
- In the section below, customers can define an authorize menu that allows the user to use

| Photoe input unerview.  Licensees material of Tegleb a morph quarket such as 0.1                                                                                                    | he transaction as detailed before.                                                                                                    |                           |
|----------------------------------------------------------------------------------------------------|----------------------------------------------------------------------------------------------------|---------------------------|
| Plane deal par server. Email for the user *                                                                                                    | ]                                                                                                    | Click <u>Add a new us</u> |
| Current BE                                                                                                    | ieerate                                                                                                    |                           |
| Suggestion for iteamers<br>Bill Report for your organization                                                                                                    | Nicona<br>Current Pachage                                                                                                    |                           |
| Charles Report     Service     Service     Report     Service     Service | Comptent                                                                                                    |                           |
| M Packagerlienices                                                                                                    |                                                                                                    |                           |
| Appry/Change/Cancer Package  est Authorization for Corp.ettervice Liter  Apply XXXR  Apply XXXR  Apply Apply                                                                                                    | Change Humber Support Number Support Number Statis Preference/Cancellation                                                                                                    |                           |
|                                                                                                    | No.                                                                                                    |                           |
| Image Charge     Mage Charge     Magneticulu councide/item is fitne     Payment     Macanet MI Presentment     Macanet MI Presentment     Macanet Migot     Council Heliony Report                                                                                                    | Change Mill Change Address Change Address Change Debt Account Change Debt Account Science Credit Level Address Address |                           |
| Waterest Soldions                                                                                                    |                                                                                                    |                           |
|                                                                                                    | Register AG 107M Sim                                                                                                    | Click <b>OK</b>           |

6.1 n the event that there is 1 authorized person in the company to do the transaction, the system will list the required documents and allow users to upload.

| 🕑 ระบุจันแลว์ได้แล้วาร 🥥 อัฟการเกณฑร 🕐 กรวงกระสามเลงรับก 🧹 กร้องโรงการกำเนินการ                                                                             | <u>1 authorized person in</u><br>the company |
|----------------------------------------------------------------------------------------------------|----------------------------------------------|
| อัพโศลคเอกสาร                                                                                                    | <b>_</b>                                     |
| ทำรายการโดย *       กรรมการผู้มีอำนาจลงนามพีชง 1 ท่านในบริษัท      กรรมการผู้มีอำนาจลงนามมากกว่า 1 ท่านในบริษัท หรือ ผู้รับนอนอำนาจ                         |                                              |
| อัพโหลดเอกสาร                                                                                                    |                                              |
| เอกสารประกอบสำหรับการสมัภรบริการ eBusiness Portal แบบธุรกรรมทั่วไป<br>ไฟล์เอกสารที่86ฟไหลด ต่องเป็นไฟล์หมาดไม่กัน 5 MB ที่มีมาแสกุด .jpgjpggpngpdf เท่านั้น | Click <u>Upload</u>                          |
| สำหนานัตรประชาชนผู้มีดำนางสงนาน (พร้อมสายเซ็น) * 🎿 Gwiman<br>Iee=1.jpg                                                                                      |                                              |
| ionansőun<br>photo-jpeg-example.jpg                                                                                                    |                                              |
| IMG_0079_JPG                                                                                                    | Click <b>OK</b>                              |
| (j) unumenterbergenerativelitetetetetetetetetetetetetetetetetetet                                                                                           |                                              |
| ðounau (mild                                                                                                    |                                              |

6.2 In the event that there is 1 authorized person (authorization) or more than 1 authorized person in the company, the system will list the required documents and allow users to upload.

|                                                                                                    | <u>Click</u>           |
|----------------------------------------------------------------------------------------------------|------------------------|
| สมคริเชียรการ<br>สำหรับธุรกรรมที่ว่ไป                                                                                                    | More than 1 authorized |
| 🕑 suyioyaqididusms 🥯 divinasionams. 🕓 reconstructions of un                                                                                                    | persons in the         |
| จัพไทลดเอกสาร                                                                                                    | company                |
| ทำรายการโดย " กรรมการผู้มีอำเภาจงมามเพิ่มง 1 ก่านในปริษัท<br>กรรมการผู้มีอำเภาจงมามมากว่า 1 ก่านในปริษัท หรือ ผู้ริบบอนอำเภาจ                                                                                    |                        |
| อัพโหลดเอกสาร                                                                                                    |                        |
| เอกสารประกอบสำหรับการสมัครบริการ eBusiness Portal แบบธุรกรรมทั่วไป<br>ไฟล์อกการที่ได้พี่ฟาลล ต่อเป็นไฟล์หนายไม่กับ 5 MB ที่นี่มาแทกุล .jpgpogpdf เท่านั้น                                                        | Click Upload           |
| สำหาเกิดรประกรณญัติว่านาจลงนาน (พร้อมสายเซ็ม) ของกรรมการคนที่ 1 * 🚨 อัพไทลละ<br>Kitchenware, (Linos, and, Colors)jpog<br>สำหนาดิตประกรณญัติว่านาจลงนาน (พร้อมสายเซ็ม) ของกรรมการคนที่ 2 * 🚨 อัพไทลละ<br>Ioo1.jpg |                        |
| <ul> <li>(j) สามารถสินที่เครื่องสุขา 10 ให้ทั่</li> </ul>                                                                                                    |                        |
| Mūdēbupušnume (Koothu)<br>Kitchenware_(Lines_and_Colors);peg                                                                                                    |                        |
| เอกสารอื่นๆ 🤹 อัฟกลด<br>เออ-1,pg                                                                                                    |                        |
| us aniwo z. owieco_pM                                                                                                    |                        |
| 1. Onlinaa aa                                                                                                    |                        |
| TRADUATUS<br>()                                                                                                    |                        |
| 0ounéu tentu                                                                                                    |                        |

## Conditions for uploading documents

Must not exceed 5 MB per file, and must have .jpg, .jpeg, .png, .pdf extension only, maximum 10 Files.

7. The screen shows all the subscription information that customer input, customer can check the correctness of the input information.

| 🕑 sylogadidutares 🤅                      | dwirennovers 🕒 escadocerezentien  | allaharsatatarra |           |
|------------------------------------------|-----------------------------------|------------------|-----------|
| ครวจสอบข้อมูลการสมัครใช้บริการ           |                                   |                  |           |
| ข้อมูลผู้ใช้บริการ                       |                                   |                  |           |
| จำพาจ้างับมาม                            | MOU                               |                  |           |
| เลงประจำหัวผู้สืบการีคากร่างเมือนมีคืนคร | NB 11111111111                    |                  |           |
| oonleu                                   | น้ายการวงพระวิทย์                 |                  |           |
| surioon                                  | 56/06/5050                        |                  |           |
| รีคย                                     |                                   |                  |           |
| นักรประจำคัวประชายน                      | 1199900558658                     |                  |           |
| หมายเลขใกรศัพท์พี่มฐาน                   |                                   |                  |           |
| หมายเลขไกรศัพท์เมือด็อ                   |                                   |                  |           |
| διυκ                                     |                                   |                  |           |
| เจกสารประกอบการสมัคร                     |                                   |                  |           |
| หนังสือรับรองการจดกาเนียนมีสัมุกกล       | CemificateOUuristicPerson000pg    |                  |           |
| สาขมามัครประจำคัวประชาชน                 | GopyOfiDCardbadslerdolifidoeljpg  |                  |           |
| เอกสารอื่น ๆ                             | CopyOfTheVAT20HeadOfficeEiranchgp | 9                |           |
| ซื่อผู้ใช้งานของท่านคือ                  |                                   |                  | Click Con |
| rapeepun20200626001                      | rapeepun@orcsoft.co.th            |                  |           |
| rapeepun20200626002                      | rapeepun@orcsoft.co.th            |                  |           |

8. The screen shows 'Reference, Application No.'

AIS will take 3 working days to verify the validity of the application documents. If the documents are correct and complete, customers will receive password notification by email.

| <b>สมัครใช้</b><br>สำหรับธุรกรรมที่ | <mark>มริการ</mark><br>สม                                                                 |
|-------------------------------------|-------------------------------------------------------------------------------------------|
|                                     | 😰 ระบุทัญญญี่อับริการ 🤤 ยัพโหลดเอกสาร 😰 ครวจสอบรายละเอียด 🧹 เสร็จสันการกำเนินการ          |
|                                     |                                                                                           |
|                                     | เสร็งสัมการคำเนินการ<br>ขอบคุณที่สนใจสมัครใช้บริการ AIS eBusiness Portal แบบธุรกรรมทั่วไป |
|                                     | AIS จะตรวจสอบความถูกต้องของเอกสารทั้งหมด<br>กำครบก้วนถูกต้อง ลูกที่<br>กายใน 3 วันทำการ   |
|                                     | เอกสารอ้างอิงการสมัครเลขที่ Click <u>Close</u>                                            |
|                                     | 20200606945                                                                               |
|                                     | gionans ปีค                                                                               |
|                                     | Click View document to view the                                                           |
|                                     | information in the application form.                                                      |

## In case of incomplete or incorrect documents

- AIS will have an email informing the reason for the disapproval of the application, including attaching a link to allow customers to upload documents again.

| AIS5G<br>Business                                                                                                    | Emai                                                                                                    | I Notificatior                             |
|----------------------------------------------------------------------------------------------------|----------------------------------------------------------------------------------------------------|--------------------------------------------|
| <b>เรียน</b> ชื่อผู้จดทะเบียน : บริษัท อุ่นใจการค้า จำกัด<br><b>เรื่อง</b> ไม่สามารถสมัครบริการ eBusiness Portal แบ                                                                                                    | บธุรกรรมทั่วไปให้ท่านได้                                                                                          |                                            |
| บริษัทได้รับเอกสารของท่านไม่ครบถ้วน ทำใ'<br>ได้ ด้วยเหตุผล ดังต่อไปนี้                                                                                                    | ห้ไม่สามารถสมัครบริการ eBusiness Portal แบบเ                                                                      | รุกรรมทั่วไปให้ท่าน                        |
| <ol> <li>ไม่มีสำเนาบัตรประชาชนของกรรมการผ<br/>2.สำเนาบัตรประชาชนของกรรมการผู้มีอ่</li> <li>- คุณ xxxxxx ( กรรมการคนที่1 )</li> <li>- คุณ xxxxxx ( กรรมการคนที่2 )</li> <li>*ต้องใช้สำเนาบัตรประจำตัวประชาชนของ</li> </ol> | ผู้มีอำนาจทุกท่านในบริษัทแนบมา (หรือแนบผิด)<br>านาจไม่ครบ ยังขาดของ<br>องกรรมการผู้มีอำนาจทุกท่านในบริษัท โหลดเอก | สารของท่านได้                              |
| กรุณาแนบเอกสารที่แก้ไขแล้วใหม่อีกครั้ง <u>ที่นี่</u><br>เลขที่อ้างอิงการสมัคร xxxxx                                                                                                    | Click <u>here</u> to upload a<br>new document again.                                                              |                                            |
|                                                                                                    |                                                                                                    | ขอบคุณที่ใช้บริการ<br>AIS eBusiness Portal |
|                                                                                                    |                                                                                                    |                                            |
| <br><u>เข้าใช้ง</u> ้                                                                                                    | <u>วาน eBusiness Portal ติดต่อเรา</u>                                                                             |                                            |